アカウント漏洩管理サービス

## 「Leak Check Center」利用方法

芸術情報センターが導入した「Leak Check Center」は,藝大アカウントの漏洩を検知し、確認・管理するためのサービスです。

- 1 Leak Check Center の役割
  - ① 検知

インターネット上のサービスから藝大アカウントが漏洩したことを自動的に「検知」しま す。

※ 全ての情報漏えいの「検知」を保証するものではありません。

2 確認

どのパスワードが、どのサービス(もしくはダークウェブ)で漏えいしているかを「確認」 できます。

③ 管理

漏えいパスワードを変更したことの記録の「管理」を行えます。

- 2 アクセス方法
  - ① ブラウザで藝大メールにログインする。

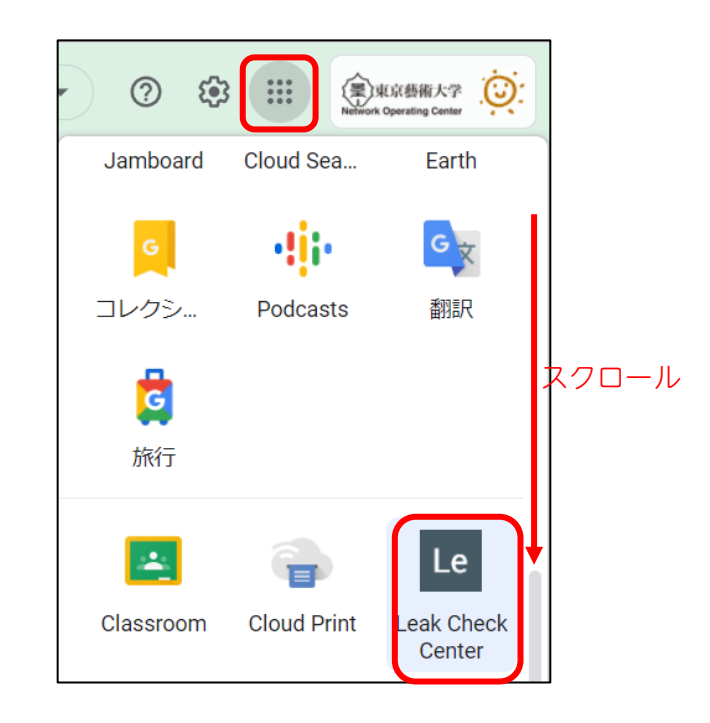

## 3 確認方法

パスワードが漏洩している場合、次のような画面が表示されます。

- パスワードパターンには漏洩したパスワードが一部伏字の状態で表示されます。
  パスワードパターンが検知できなかった場合は空白となっています。
- 漏洩元には、どのサービスから漏洩したかとその時期が表示されています。漏洩 元が不明の場合、ダーク・ウエブとなっている場合もあります。

|                                      |                          |                                 | Rグクト JPv            | •   |
|--------------------------------------|--------------------------|---------------------------------|---------------------|-----|
| Leak Chec<br><sub>源えいアカウントチェック</sub> | k Cente                  | er                              |                     |     |
|                                      | <u>パスワー</u><br><u>至急</u> | ドが漏えいし<br>対応してくだ                | <u>ています。</u><br>さい。 |     |
| 漏えいID [メールア                          | ドレス] 🛛                   |                                 |                     |     |
|                                      | nikaman n                | de @ree.geida                   | i.ac.jp             |     |
|                                      |                          |                                 |                     |     |
| パスワードパターン                            | 1 0                      |                                 |                     |     |
| パスワード                                | 漏えい数                     |                                 | 漏えい後の対応             |     |
| The second second                    | 1                        | パスワー                            | ドが漏えいしています!         |     |
| 漏えい元 1 🛛                             |                          |                                 |                     |     |
| 漏えい元                                 | パスワード                    | 漏えい時期                           | ×ŧ                  |     |
| Address August                       |                          | 2013-10                         | パスワードが漏えいしています! 🗸   | N   |
|                                      |                          |                                 |                     | top |
|                                      | Copyright © Sc           | ourcePod, Inc. All Rights Reser | red.                | ·   |

## 4 対応方法

- 漏洩元のパスワードを直ちに変更してください。同じパスワードを使いまわしている場合は、他のサービスのパスワードもすぐに変更する必要があります。また、ここで使用されていたパスワードは二度と使用しないでください。
- ② パスワード変更が完了しましたら、「パスワードが漏洩しています!」のボタンを クリックし、「パスワード変更済みまたは変更不要」を選択してください。

| 漏えい元 💶 🛛 |                |                               |                         |    |
|----------|----------------|-------------------------------|-------------------------|----|
| 漏えい元     | パスワード          | 漏えい時期                         | ×ŧ                      |    |
| Note Let |                | 2013-10                       | パスワードが漏えいしています! 🗸 🗸     |    |
|          |                |                               | パスワードが漏えいしています!<br>確認済み |    |
|          |                |                               | パスワード変更済または変更不要         | to |
|          | Copyright © So | urcePod, Inc. All Rights Rese | arved.                  |    |

「確認ずみ」はパスワードを変更できてないが後で返納する場合に選択してくだ さい。

漏洩したパスワードが、昔のパスワードでありすでに使っていない場合は変更不 要になります。

| 漏えいアカウントチェック<br>●                                        | 2.                 |                | 19465-                             |
|----------------------------------------------------------|--------------------|----------------|------------------------------------|
|                                                          | <u> </u>           | カウントは安全        | <u>全です。</u>                        |
| 漏えいID [メー/                                               | ルアドレス] 🛙           |                |                                    |
|                                                          | nakamura.m         | ieko@noc.geida | ii.ac.jp                           |
| 25111                                                    |                    |                |                                    |
|                                                          |                    |                |                                    |
| パスワードパター:                                                | × 1 0              |                |                                    |
| パスワードパター:<br><sup>パスワード</sup>                            | ン 1 つ<br>漏えい数      |                | 漏えい後の対応                            |
| パスワードパター:<br>パスワード                                       | ン 1 0<br>漏えい数<br>1 | 変更済れ           | <b>漏えい後の対応</b><br>5 (今後使用しないでください) |
| <b>パスワードパター</b> :<br><sup>パスワード</sup>                    | ン 1 0<br>源えい数<br>1 | 変更済。           | <b>漏えい後の対応</b><br>5 (今後使用しないでください) |
| パスワードパター:<br><sub>パスワード</sub><br>漏えい元 <u>1</u> ?         | ン 1 0<br>漏えい数<br>1 | 変更済ま           | <b>漏えい後の対応</b><br>*(今後使用しないでください)  |
| パスワードパター:<br>パスワード<br>漏えい元 <u>1</u> ?<br><sup>漏えい元</sup> | ン 1 ②<br>漏えい数<br>1 | 変更高ら<br>変更高ら   | 漏えい後の対応<br>(今後使用しないでください)<br>メモ    |

- ③ すべての漏洩元について、対応が完了すると、画面が変わります。
- ④ ログアウトをクリックしてください。

## 5 メール通知

今後、新たに漏洩情報が検知された場合、藝大メールに下記のようなメールが送信されます。 メールを受信した場合は、3.4.の手順に従って、対応してください。

件名:【緊急】東京藝術大学 芸術情報センターからのお知らせ 本文: geidai.taro@fa.geidai.ac.jp 様 藝大メールアドレスに関するアカウント情報(ID/パスワード)がインター ネット上で漏えいしていることを検知しました。 geidai.taro@fa.geidai.ac.jp:2件 下記方法で、Leak Check Center にログインし、漏洩状況の確認と対応をお 願いします。 1. ブラウザで藝大メールにログインする 2. 右上の Google アプリの一覧から、Leak Check Center のアイコンをク リックする 利用方法は下記 URL をご覧ください。 https://amc.geidai.ac.jp/ict/account/spc/ 漏洩したパスワードが、藝大アカウントのパスワードと同じ場合は、 至急、藝大アカウントのパスワード変更をお願いします。 https://amc.geidai.ac.jp/ict/account/ 不明点等あれば、下記までご連絡ください。 ----<問い合わせ先> 東京藝術大学 芸術情報センター TEL: 050-5525-2474 Mail: net-admin@ml.geidai.ac.jp

登録状況によっては、メールが送信されない場合もありますので、定期的に「Leak Check Center」を確認することをお勧めします。